# Zoomサインアップ済みかどうかの確認方法-1

 (1)下記ログインページの 「パスワードをお忘れですか?」をクリックしてください。 <u>https://zoom.us/signin</u>

|                    | _ |
|--------------------|---|
| パスワード パスワードをお忘れですか | ? |
| パスワード              |   |

(2)ご自身のメールアドレスを入力し、 チェックボックスにチェックを入れ、送信をクリックしてください。

#### パスワードをお忘れですか?

ご安心ください。パスワードのリセットは簡単です。Zoomにご登録の メールアドレスをお伝えいただくだけです。

メールアドレス

送信

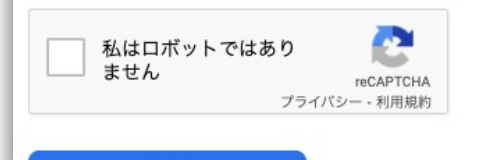

#### Zoomサインアップ済みかどうかの確認方法-2

(3) 下記の画面が表示されましたら、ご自身のメールボックスをご確認ください。

パスワードをリセットする 宛にリセットパスワードが記載された電子メールを送信しま @ した。新しいパスワードを設定するには、リセットされたパスワードのリンクをク リックしてください。 メールが届いていませんか? 迷惑メールフォルダを確認するか、再度お試しください。

## Zoomサインアップ済みかどうかの確認方法-3

(4)すでにサインアップ済みの場合、入力いただいたメールアドレス宛に下記のメールが届きます。

最近あなたのアカウントでパスワード変更の依頼がありました。 このパスワードを変更する には24時間以内に下記のリンクをクリックして新しいパスワードの変更をお願いします:

#### ここをクリックしてパスワードの変更をしてください

#### (5) サインアップされていないメールアドレスの場合、 入力いただいたメールアドレス宛に下記のメールが届きます。

2

パスワードのリセットを試行されましたが、<u>このメールアドレス</u>に関連付けられたアカウントが存在しません。Zoomアカウントのサインアップをご希望の場合は、以下のボタンをクリックしてサインアップしてください。

サインアップページに移動

上記のボタンが機能しない場合は、このリンクをブラウザに貼り付けてください。

https://us05web.zoom.us/signup

Zoomを今すぐ利用しましょう!

## サインアップ済みだった場合のアカウント削除方法

(1)ウェブポータルへログインしていただき、左列のメニューから
「アカウント管理」→「アカウントプロフィール」をお選びください。
■ Zoomウェブポータル: <u>https://zoom.us/</u>

アカウントプロフィールのページ内の「アカウントを終了する」をクリックしてください。

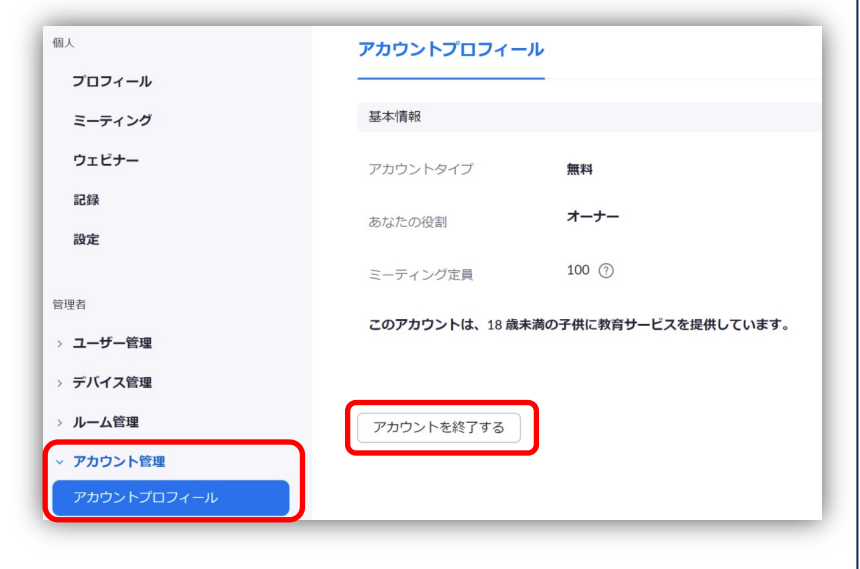

(5) 下記のポップアップが立ち上がりますので、 ご自身のパスワードを入力し「続ける」をクリックしてください。

| Delete Zoom Account |            |
|---------------------|------------|
| パスワードを入力してアカウントを削除  | 余してください    |
| Enter password      | パスワードが必要です |
|                     | 続ける キャンセル  |

※削除をする前にパスワードをお忘れの方は、再設定を必ずしてください。 ※ベーシック(無料)ユーザーの方向けの削除方法となります。 ※アカウントが完全に削除され、元には戻せませんのでご了承ください。